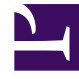

# **GENESYS**<sup>®</sup>

This PDF is generated from authoritative online content, and is provided for convenience only. This PDF cannot be used for legal purposes. For authoritative understanding of what is and is not supported, always use the online content. To copy code samples, always use the online content.

# Workforce Management Web for Supervisors Help

Visualização de Cenários

4/16/2025

# Índice

- 1 Visualização de Cenários
  - 1.1 Exibindo a Visualização Cenários
  - 1.2 Lendo a Tabela Cenários
  - 1.3 Editando um Cenário
  - 1.4 Criando e Gerenciando Cenários
  - 1.5 Propriedades do Cenário—Guia Dados
  - 1.6 Propriedades do Cenário—Guia Status

# Visualização de Cenários

Use Cenários da Escala para abrir e trabalhar com cenários de escala novos e existentes.

Essa visualização permite criar, editar ou excluir cenários de escala e publicar cenários na **Escala Principal**.

As seções a seguir abordam o seguinte:

- Exibindo a visualização Cenários
- Lendo a tabela Cenários
- Editando um cenário
- Criando e gerenciando cenários
- Propriedades do Cenário—Guia Dados
- Propriedades do Cenário—Guia Status

# Exibindo a Visualização Cenários

Para exibir a visualização cenários:

- 1. No menu **Home** na barra de ferramentas, selecione **Escala**.
- No menu Escala na barra de ferramentas, selecione Cenários. A tabela Cenários (uma lista) aparece na parte superior do painel Dados.

#### Abrindo um Cenário

Para abrir um cenário, clique duas vezes nele ou selecione-o e clique no ícone Abrir 🖻

Quando a visualização Cenários estiver ativa, o painel Objetos exibirá as seguintes opções:

| Meus cenários           | Exibe os cenários que você criou.                                                                                                    |
|-------------------------|----------------------------------------------------------------------------------------------------|
| Cenários Compartilhados | Exibe os cenários compartilhados criados por<br>outros usuários. Visível apenas se você tiver a<br>permissão <b>Acessar Cenários Compartilhados</b> .<br>Consulte os direitos de acesso de segurança em<br>Funções. |
| Outros cenários         | Exibe (caso tenha os direitos de acesso<br>apropriados) cenários não compartilhados criados<br>por outros usuários.                                                                                                 |

Para selecionar uma opção:

• Clique nele. A sua seleção exibe os cenários correspondentes na tabela Cenários.

#### Lendo a Tabela Cenários

A tabela **Cenários** aparece na parte superior direita da janela do WFM Web for Supervisors. Suas linhas exibem cenários que correspondem às suas seleções na árvore **Objetos**. As colunas (classificáveis, exceto para **Comentários** e **Data de Término Estendida**) exibem as seguintes informações para cada cenário:

| Nome                      | O nome do cenário.                                                                                                    |
|---------------------------|----------------------------------------------------------------------------------------------------|
| Data inicial, Data final  | As datas iniciais e finais para a escala neste cenário. <b>Intervalo:</b> de 1 a 6 semanas.                                                                                                    |
| Data de término estendida | Especifica o período de tempo da <b>Previsão</b><br>atualmente publicada que será usada para calcular<br>a média de funcionários necessários para esta<br>escala. Por exemplo: a própria escala cobre<br>somente o período de tempo entre a <b>Data de</b><br><b>Início</b> e a <b>Data de Término</b> , mas os dados de<br><b>Previsão</b> usados para calcular a necessidade de<br>funcionários para a escala baseiam-se no período<br>de tempo entre a <b>Data de Início</b> e a <b>Data de</b><br><b>Término Estendida</b> .<br>Dica<br>Não tem problema se os dados de <b>Previsão</b> cobrirem<br>um período de tempo menor que o definido pela <b>Data<br/>de Término Estendida</b> . |
| Proprietário              | O nome do usuário que criou o cenário.                                                                                                    |
| Compartilhado             | Uma marca de seleção indica um cenário<br>compartilhado; uma caixa não marcada indica que<br>este cenário não foi compartilhado.                                                                                                    |
| Comentários               | Observações inseridas pelo usuário que criou ou editou o cenário.                                                                                                    |

Para preencher o painel **Dados** com os detalhes do cenário:

• Clique em uma linha na tabela **Cenários**.

# Editando um Cenário

Para editar um cenário:

 Clique duas vezes no cenário na tabela Cenários. Ou clique em sua linha na Cenários e clique em Abrir. Os controles descritos abaixo estarão disponíveis se você for o proprietário ou tiver direitos de acesso ao cenário.

# Criando e Gerenciando Cenários

É possível usar os seguintes botões na barra de ferramentas (estes mesmos comandos também aparecem no menu **Ações**):

| Ícone                                                                                                    | Nome                                                       | Descrição                                                                                                    |
|----------------------------------------------------------------------------------------------------|------------------------------------------------------------|----------------------------------------------------------------------------------------------------|
|                                                                                                    | Novo                                                       | Abre o Assistente do Novo<br>Cenário de Escala.                                                                                                    |
| Ľ <u>₽</u>                                                                                                    | Criar com base em                                          | Abre o Assistente do Novo<br>Cenário de Escala. Os dados nas<br>páginas do assistente são<br>copiados do cenário que foi<br>destacado quando você clicou<br>neste ícone.                                                                                                    |
|                                                                                                    | Abrir                                                      | Abre o cenário selecionado na<br>tabela <b>Cenários</b> . É possível<br>editar suas propriedades usando<br>o painel <b>Dados</b> .                                                                                                    |
| 1 Alian Alian Ali | Fechar                                                     | Fecha o cenário aberto (e avisa<br>para salvar os dados não salvos).                                                                                                    |
|                                                                                                    | Publicar                                                   | Abre o Assistente de Publicação<br>de Escala para transferência de<br>informações de escala entre o<br>cenário selecionado e a <b>Escala</b><br><b>Principal</b> .                                                                                                    |
|                                                                                                    | Excluir                                                    | Exclui o cenário selecionado.<br>Inclui uma confirmação.                                                                                                    |
|                                                                                                    | Marcar como Compartilhado,<br>Marcar como Não Compartilhad | Altera o status de<br>compartilhamento do cenário<br>selecionado.                                                                                                    |
| <b>\</b>                                                                                                    | Filtrar                                                    | Exibe a caixa de diálogo de<br>Filtros de Status, que pode ser<br>usada para controlar os <b>Status</b><br>que são exibidos. Esses Status<br>estão descritos abaixo.                                                                                                    |
| ÂĴ                                                                                                    | Classificar                                                | Abre uma caixa de diálogo de<br>classificação que permite<br>classificar por Nome,<br>Proprietário,<br>Compartilhamento, Hora de<br>criação, Hora da última<br>modificação, Data de início do<br>cenário e Data de término do<br>cenário. É possível classificar<br>em ordem crescente ou |

| decrescente. |  |
|--------------|--|

# Propriedades do Cenário—Guia Dados

Para exibir os seguintes controles:

• Clique na guia **Dados** no painel **Propriedades do Cenário** na parte inferior direita.

| Nome                      | Clique dentro para editar o nome do cenário.                                                                                                    |
|---------------------------|----------------------------------------------------------------------------------------------------|
| Data inicial, Data final  | Exibe as datas iniciais e finais do cenário.                                                                                                    |
| Data de término estendida | Exibe a data final estendida do cenário.                                                                                                    |
| Proprietário              | Exibe o nome do criador do cenário.                                                                                                    |
| Compartilhado             | Somente exibição; uma marca de seleção indica<br>um cenário compartilhado; uma caixa não marcada<br>indica que este cenário não foi compartilhado.                                                                                                    |
| Criado, Modificado        | Exibe a data de criação do cenário original e a data da última modificação.                                                                                                    |
| Previsão                  | Exibe o cenário de previsão associado ou<br>PRINCIPAL (se a <b>Previsão Principal</b> estiver<br>associada).                                                                                                    |
|                           | Clique neste botão para exibir uma lista pop-up de<br>cenários de previsão e selecione um para usar<br>como base na próxima criação de escala. A tabela<br>lista todos os cenários de previsão que você pode<br>selecionar para usar como base na próxima criação<br>de escala. A primeira opção é PRINCIPAL.<br>Esta lista não é editável e contém as seguintes colunas para<br>cada cenário de previsão listado: <b>Nome, Data de Início, Data<br/>de Término, Proprietário, Compartilhado</b> e <b>Comentários</b> . |
| Comentários               | Clique dentro para inserir ou editar comentários sobre o cenário.                                                                                                    |
| Salvar                    | Clique neste botão para salvar as alterações no<br>nome e/ou comentários do cenário. Desativado se<br>não houver alterações.                                                                                                    |
| Cancelar                  | Clique nesse botão para cancelar as alterações,<br>restaurando o nome e/ou comentários anteriores<br>do cenário. Desativado se não houver alterações.                                                                                                    |

### Propriedades do Cenário—Guia Status

Para exibir uma tabela com as seguintes informações, clique na guia Status no painel

Propriedades do Cenário na parte inferior à direita. As colunas desta tabela são:

| Site                | Exibe os sites cobertos por este cenário.                                                                                                    |
|---------------------|----------------------------------------------------------------------------------------------------|
| Status              | Consulte a tabela de <b>Valores da Coluna Status</b><br>abaixo para ver todos os valores possíveis e suas<br>definições.                                                        |
| Início da oferta    | A data inicial da oferta para este cenário, definida<br>no <b>Assistente de Controle de Processo de</b><br><b>Oferta</b> . (Exclusivo para cenários de oferta).                 |
| Fim da oferta       | A data final da oferta para este cenário, definida no<br>Assistente de Controle de Processo de Oferta.<br>(Exclusivo para cenários de oferta).                                  |
| Classificação usada | O sistema de classificação usado para este cenário,<br>definido na caixa de diálogo <b>Atribuir Escalas</b><br><b>Automaticamente</b> . (Exclusivo para cenários de<br>oferta). |
| Última Publicação   | A data e hora em que este cenário foi publicado pela última vez na <b>Escala Principal</b> .                                                                                    |

#### Valores da Coluna Status

Esta tabela define cada valor possível que pode aparecer na coluna **Status**.

| Novo                        | Este cenário acabou de ser criado e não tem<br>nenhuma escala criada para ele.                                                                                           |
|-----------------------------|----------------------------------------------------------------------------------------------------|
| Importado                   | Este cenário foi importado da Escala Principal.                                                                                                    |
| Escalado                    | Uma escala foi criada para este cenário.                                                                                                    |
| Escalado com perfis         | Uma escala contendo escalas de agente de perfil<br>foi criada para este cenário.                                                                                         |
| Perfis Atribuídos           | Uma escala contendo escalas de agente de perfil<br>foi criada para este cenário, e toda escala de<br>agente de perfil tem um agente real atribuído.                      |
| Publicado                   | Este cenário foi publicado na Escala Principal.                                                                                                    |
| Cenário com Oferta Pendente | Este cenário tem uma janela de oferta e agentes<br>definidos, mas a data atual é anterior à data inicial<br>da janela de oferta. (Exclusivo para cenários de<br>oferta). |
| Aberto para Oferta          | Este cenário está atualmente aberto para oferta.<br>(Exclusivo para cenários de oferta).                                                                                 |
| Oferta fechada              | Este cenário está fechado para oferta. (Exclusivo para cenários de oferta).                                                                                              |